## Anleitung zur Auswertung Ehejubiläum

Damit auf der Auswertung auch Ehepartner mit ausgedruckt werden, die nicht RK sind, muss man wie folgt vorgehen:

- 1. Die Person öffnen, die alleine auf der Auswertung steht
- 2. Auf der Registerkarte Grunddaten das "seit-Datum" (steht zwischen "Familienstand" und "Konfession") markieren und mit STRG+C kopieren.
- 3. Im Familienbild auf den Ehepartner-Button klicken und das Personendokument öffnen und bearbeiten.
- 4. Auf der Registerkarte "zivile Ehe/HHV" auf den Ehedatum-Button klicken und mit STRG+V das Datum einfügen.
- 5. Beide Personendokumente speichern und schließen.

Personen, bei denen auf der Auswertung bei der Partnerkonfession ein "?" steht, müssen nicht bearbeitet werden, da das Personendokument nicht in Ihrem MW-Plus Bestand ist.

Für das Serienbriefanschreiben zur Einladung Ehejubiläum werden dann nur "weiblich" oder "männlich" ausgewertet (Auswertung A3 oder B3) und über "Suchen" – "in Ordner ablegen" im entsprechenden Ordner abgelegt.

| hließen 🕒 Speicher                    | n 🕑 Aktionen 🗮 Unicode 💿 Suchen -                                          |
|---------------------------------------|----------------------------------------------------------------------------|
|                                       | Anzeigen                                                                   |
| Auswertungsformular in Ordner ablegen |                                                                            |
|                                       |                                                                            |
|                                       |                                                                            |
| Bezeichnung /<br>Überschrift:         | <sup>⊭</sup> Ehejubilare 2023.₃                                            |
| Kategorie                             | <sup>®</sup> Trauung <sub>al™</sub>                                        |
| Überschrift 2:                        | P                                                                          |
| Pfarrei:                              |                                                                            |
|                                       | □ sortiert                                                                 |
| Bezirksart:                           |                                                                            |
|                                       | entf.                                                                      |
| Bezirk:                               |                                                                            |
|                                       | entf.                                                                      |
|                                       | □ alle Bezirke drucken                                                     |
| Personen:                             | ⊂ Host ⊂ Lokal ⊙ Alle                                                      |
| Privatpersonen:                       | ⊙ ohne ⊖ mit ⊖ nur                                                         |
|                                       |                                                                            |
|                                       |                                                                            |
| runddaten Adresse                     | Jubiläen Kirchgeld Aktivitäten Wegfall/Sperren Sortierung Ausgabe erweiter |
|                                       |                                                                            |
| Konfession:                           | nicht <sup>r</sup>                                                         |
| Wohnsitzart:                          | <sup>r</sup> AW (Alleinige Wohnung), HW (Hauptwohnung) 💵 🗆 auch Betreuer   |
| Geschlecht:                           | "weiblich 💌                                                                |
| Familienname:                         | r .                                                                        |